## Настройка телевизоров SAMSUNG

- 1. Нажать на пульте кнопку MENU, перейти во вкладку "Трансляции", нажать "Автонастройка".
  - 2. Далее выполнить все конфигурации как на изображении:

| Для поиска каналов определите параметры и<br>выберите Сканир |                 | Установите режим поиска с<br>помощью кнопок вверх/вниз. |
|--------------------------------------------------------------|-----------------|---------------------------------------------------------|
| Антенна                                                      | Кабель          |                                                         |
| Тип канала                                                   | Цифр. и аналог. |                                                         |
| Режим поиска                                                 | Полный          |                                                         |

- 3. И нажать клавишу "Сканирование".
- 4. После сканирования закрыть все вкладки и найти каналы с названием test.